## Установка корневых сертификатов в хранилища

Последние изменения: 2024-03-26

## Корневой сертификат Головного Удостоверяющего Центра

Для установки сертификата вам потребуется перейти по ссылке и открыть скачанный сертификат.

• Нажмите «Установить сертификат».

| 4   | Сведен                                   | ия о сертифи                                 | кате             |             |           |
|-----|------------------------------------------|----------------------------------------------|------------------|-------------|-----------|
| Это | г сертифик<br>• Все полип<br>• Все полип | ат предназна<br>тики выдачи<br>тики применен | чается длі<br>ия | E           |           |
| Kow | у выдан:                                 | Головной                                     | удостовер        | вющий центр | _         |
| Kes | выдан:                                   | Головной                                     | удостовер        | вощий центр | 77        |
|     | Acarcipatio                              | unen e zu u                                  |                  |             |           |
|     | Устан                                    | овить сертиф                                 | нкат             | Заявление п | оставщика |

• В открывшемся окне мастера импорта сертификатов нажмите «Далее».

| Мастер импорта сертификатов | X                                                                                                    |
|-----------------------------|----------------------------------------------------------------------------------------------------|
|                             | Мастер импорта сертификатов                                                                                                    |
|                             | Этот мастер поногает копировать сертификаты,<br>списки доверия и списки отзыва сертификатов с<br>локального диска в хранилище сертификатов.<br>Сертификат, выданный центрон сертификации,<br>является подтверждениен вашей личности и<br>содержит информацию, необходимую для защиты<br>данных или установления защиценных сетевых<br>подключений. Хранилище сертификатов - это<br>область системы, предназначенная для хранения<br>сертификатов.<br>Для продолжения нажните кнопку "Далее". |
|                             |                                                                                                    |
|                             | < <u>Н</u> азад Далее > Отмена                                                                                                    |

• Выберите «Поместить все сертификаты в следующее хранилище», после чего нажмите «Обзор...».

| Мастер импорта сертификатов                                                                                          |
|----------------------------------------------------------------------------------------------------|
| Хранилище сертификатов                                                                                               |
| Хранилища сертификатов - это системные области, в которых<br>хранятся сертификаты.                                   |
| Выбор хранилища может быть произведен Windows автоматически, или же<br>можно указать размещение сертификата вручную. |
| Автоматически выбрать хранилище на основе типа сертификата                                                           |
| <ul> <li>Доместить все сертификаты в следующее хранилище;</li> </ul>                                                 |
| Хранилище сертификатов:<br>                                                                                          |
|                                                                                                    |
|                                                                                                    |
|                                                                                                    |
| Подробнее о <u>хранилищах сертификатов</u>                                                                           |
|                                                                                                    |
|                                                                                                    |
| < Назад Далее > Отнена                                                                                               |

• Укажите «Доверенные корневые центры сертификации», нажмите «ОК».

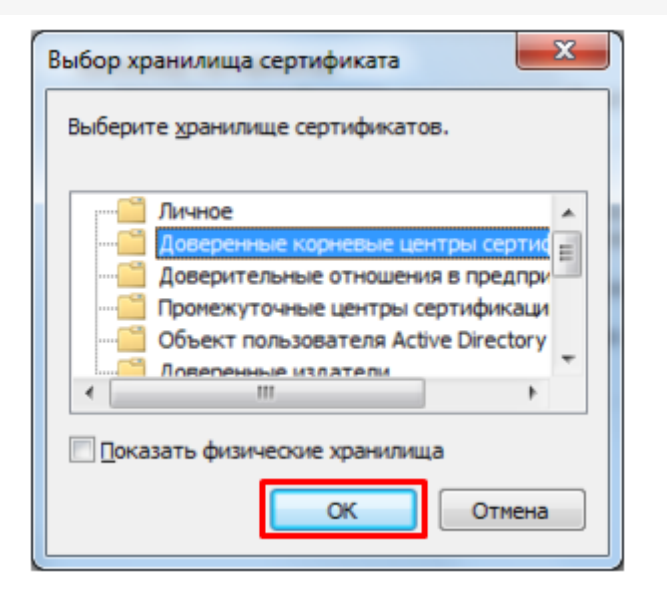

• Нажмите «Далее».

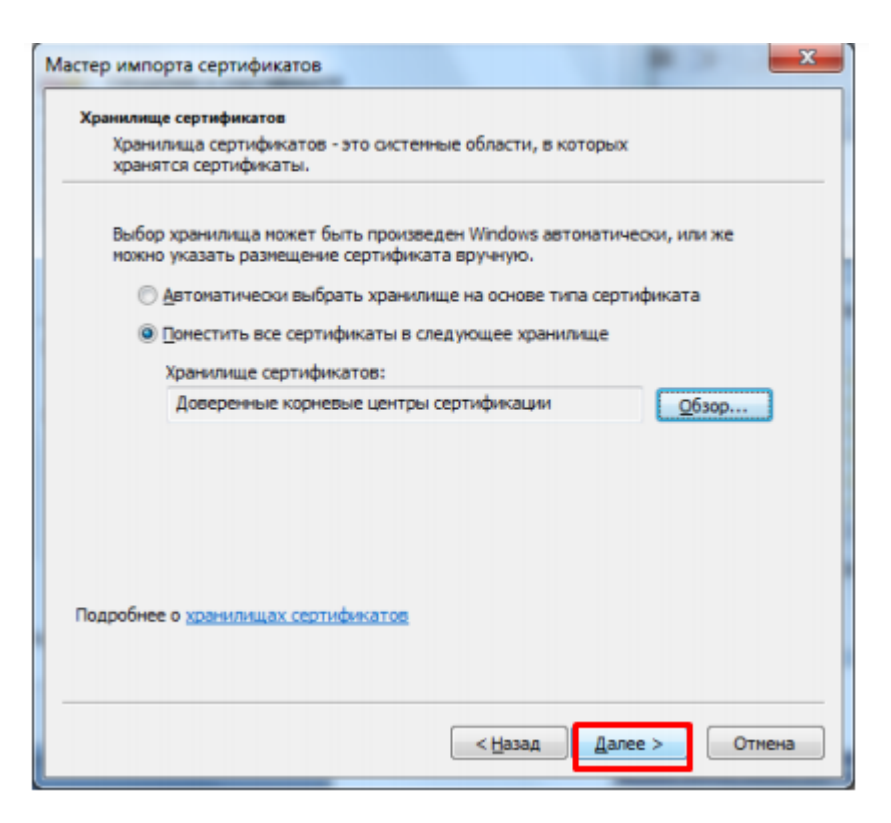

• Для завершения работы мастера импорта сертификатов нажмите «Готово».

| Мастер импорта сертификатов |                                                                 |  |  |  |  |
|-----------------------------|-----------------------------------------------------------------|--|--|--|--|
|                             | Завершение мастера импорта<br>сертификатов                      |  |  |  |  |
|                             | Сертификат будет импортирован после нажатия<br>кнопки "Готово". |  |  |  |  |
|                             | Были указаны следующие параметры:                               |  |  |  |  |
|                             | Хранилище сертификатов, выбранное пользователем<br>Содержание   |  |  |  |  |
|                             | < <u>Н</u> азад Готово Отнена                                   |  |  |  |  |

 Если вы переходите с тестового сертификата на рабочий или обратно, появится следующее предупреждение, где необходимо подтвердить установку сертификата, нажав кнопку «Да».

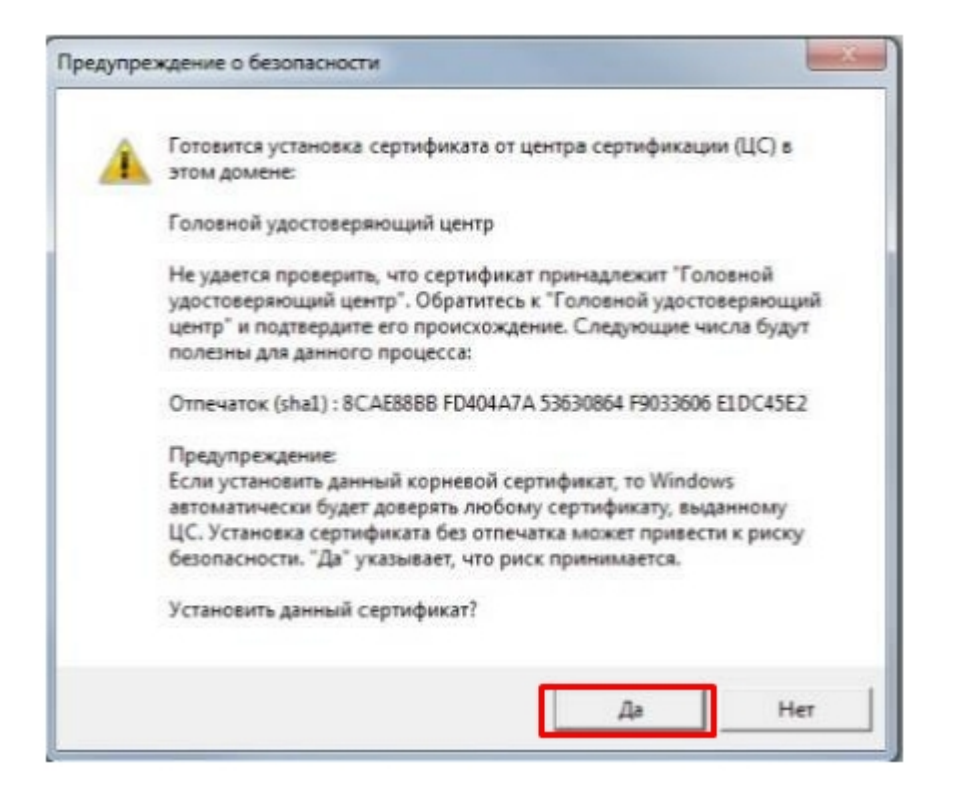

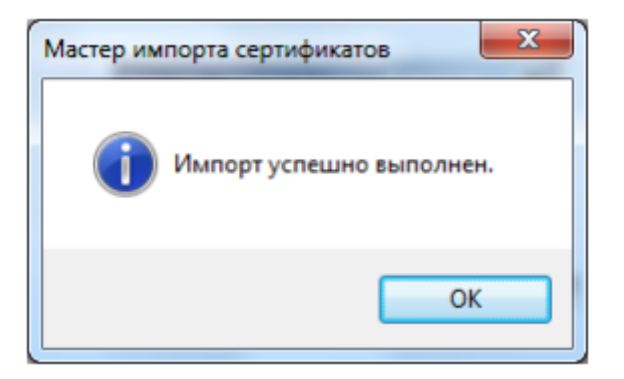

## Корневой сертификат Минкомсвязи России

Произведите установку корневого сертификата Минкомсвязи России аналогично установки корневого сертификата Головного Удостоверяющего Центра. Для установки сертификата вам потребуется перейти по ссылке и открыть скачанный сертификат.

## Корневой сертификат Удостоверяющего Центра

Произведите установку корневого сертификата Удостоверяющего Центра, выдавшего вашу электронную подпись, аналогично установки корневого сертификата Головного Удостоверяющего Центра. За сертификатом следует обратиться на сайт УЦ.

Не нашли что искали?

Задать вопрос в техническую поддержку